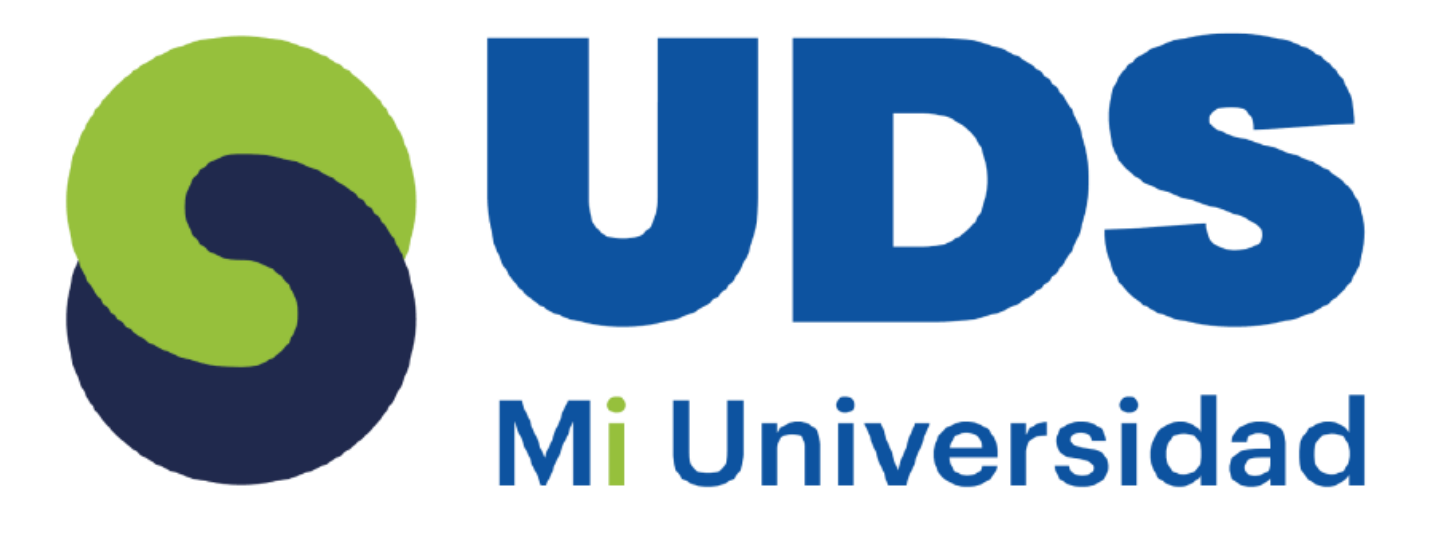

## Super nota

Nombre del Alumno: Dollys Sánchez Villafuerte Nombre del tema: Unidad I y II Parcial: 2do Nombre de la Materia: Computación II Nombre del profesor: ISC. Evelio Calles Pérez Nombre de la Licenciatura: Lic. en Enfermería Cuatrimestre: 2do

Pichucalco Chiapas 17 de marzo del 2025

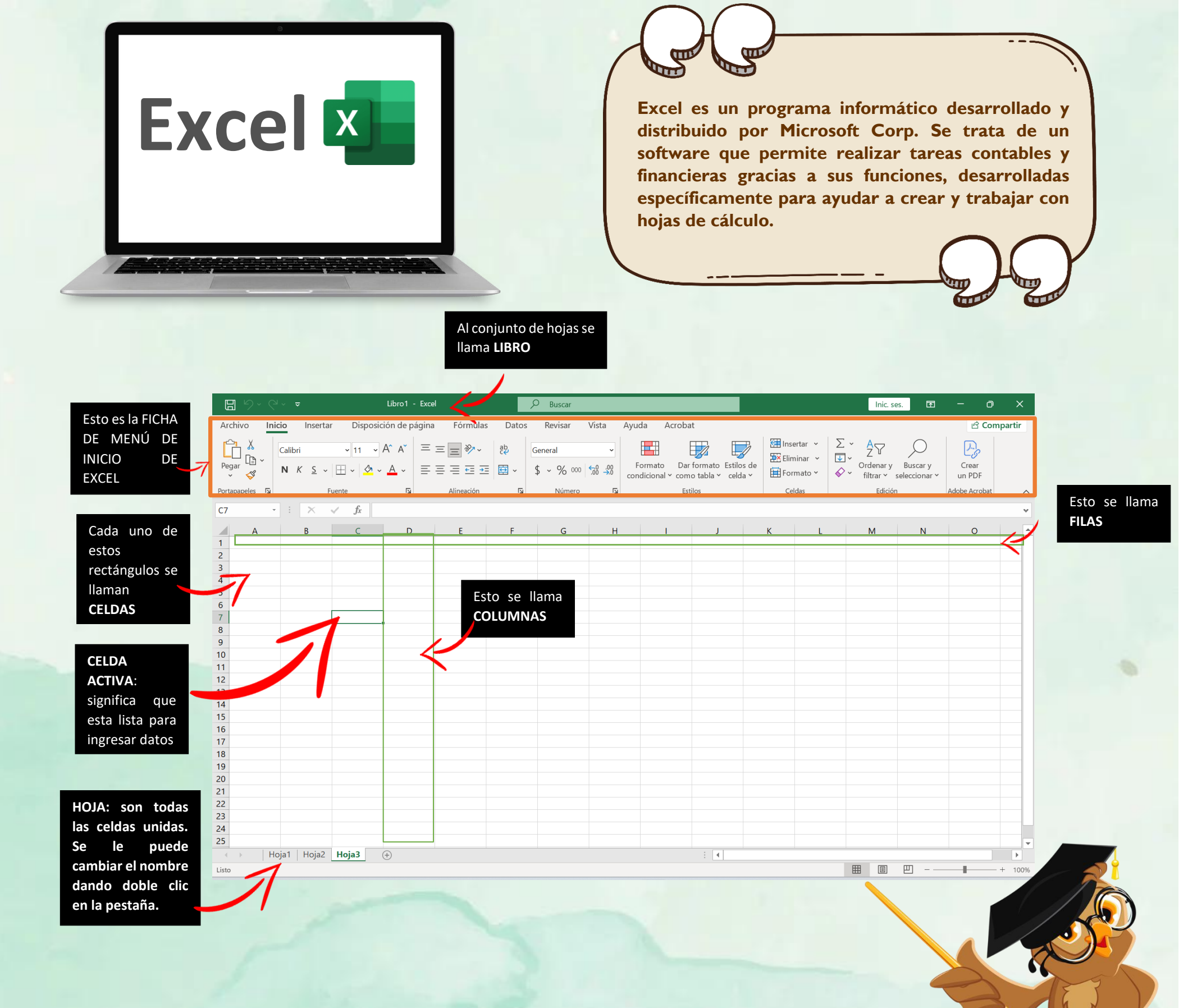

**INTRODUCIR TEXTO:** hay que colocarse en la celda adecuada y comenzar a escribir el texto.

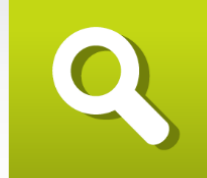

INTRODUCIR NÚMEROS: los números se introducen tan fácilmente como el texto. El programa Excel reconoce la introducción de números y los alinea en la parte derecha de la celda.

Q

|                                                  |                                                                                            |                 |                       |                                |                                     |          |                                      | A B       |                           | P-C             |         |
|--------------------------------------------------|--------------------------------------------------------------------------------------------|-----------------|-----------------------|--------------------------------|-------------------------------------|----------|--------------------------------------|-----------|---------------------------|-----------------|---------|
| <b>田 り・</b> ペ・マ                                  |                                                                                            | P Busca         | r                     |                                |                                     |          |                                      | Inic. se  | es. 🖬                     |                 |         |
| rchivo Inicio Insertar                           | Disposición de página Fórmula                                                              | as Datos Revisa | Vista Ay              | uda Acrob                      | at                                  |          |                                      |           |                           | යි Com          | npartir |
| Calibri                                          |                                                                                            | E E v General   | 000 <b>€</b> 8 .00 co | Formato Dar<br>ndicional ~ com | formato Estilos<br>no tabla × celda | de<br>Fo | rertar ∽ ∑<br>minar ~ ↓<br>rmato ∽ ∳ | Ordenar y | Buscar y<br>seleccionar * | Crear<br>un PDF |         |
| a la la la la la la la la la la la la la         | e                                                                                          | 141 1441        |                       |                                | 0103                                |          |                                      | Luco      |                           | PLOUD PLICOL    |         |
|                                                  | Jx                                                                                         |                 |                       |                                |                                     |          |                                      |           |                           |                 |         |
| Α                                                | В                                                                                          | C D             | E                     | F                              | G                                   | н        | 1                                    | J         | К                         | L               |         |
| TEXTO                                            |                                                                                            |                 | NUMEROS               |                                |                                     |          |                                      |           |                           |                 |         |
|                                                  |                                                                                            |                 |                       | L                              |                                     |          |                                      |           |                           |                 |         |
| HOLA SOY DOLLY<br>GUSTA MUCHO /<br>PUEDEN SERVIR | 'S SANCHEZ VILLAFUERTE, ME<br>APRENDER COSAS NUEVAS QUE ME<br>PARA LA VIDA COTIDIANA. COMO |                 |                       |                                |                                     |          |                                      |           |                           |                 |         |
| POR EJEMPLO EX                                   | CEL                                                                                        |                 |                       | 2                              |                                     |          |                                      |           |                           |                 |         |
|                                                  |                                                                                            |                 |                       | 1                              |                                     |          |                                      |           |                           |                 |         |
|                                                  |                                                                                            |                 |                       | 5                              |                                     |          |                                      |           |                           |                 |         |
|                                                  |                                                                                            |                 |                       |                                |                                     |          |                                      |           |                           |                 |         |
|                                                  |                                                                                            |                 |                       |                                |                                     |          |                                      |           |                           |                 |         |
|                                                  |                                                                                            |                 |                       |                                |                                     |          |                                      |           |                           |                 |         |
|                                                  |                                                                                            |                 |                       |                                |                                     |          |                                      |           |                           |                 |         |
|                                                  |                                                                                            |                 |                       |                                |                                     |          |                                      |           |                           |                 |         |
|                                                  |                                                                                            |                 |                       |                                |                                     |          |                                      |           |                           |                 |         |
|                                                  |                                                                                            |                 |                       |                                |                                     |          |                                      |           |                           |                 |         |
|                                                  |                                                                                            |                 |                       |                                |                                     |          |                                      |           |                           |                 |         |
|                                                  |                                                                                            |                 |                       |                                |                                     |          |                                      |           |                           |                 |         |

**CÓMO SELECCIONAR CELDAS:** Para seleccionar una celda basta con hacer clic con el ratón sobre ella.

**CÓMO SELECCIONAR FILAS:** Para seleccionar una fila completa basta con hacer clic sobre el número de la fila en cuestión.

**CÓMO SELECCIONAR UNA COLUMNA:** Si lo que se pretende es seleccionar una columna completa se debe hacer clic sobre la letra de la columna.

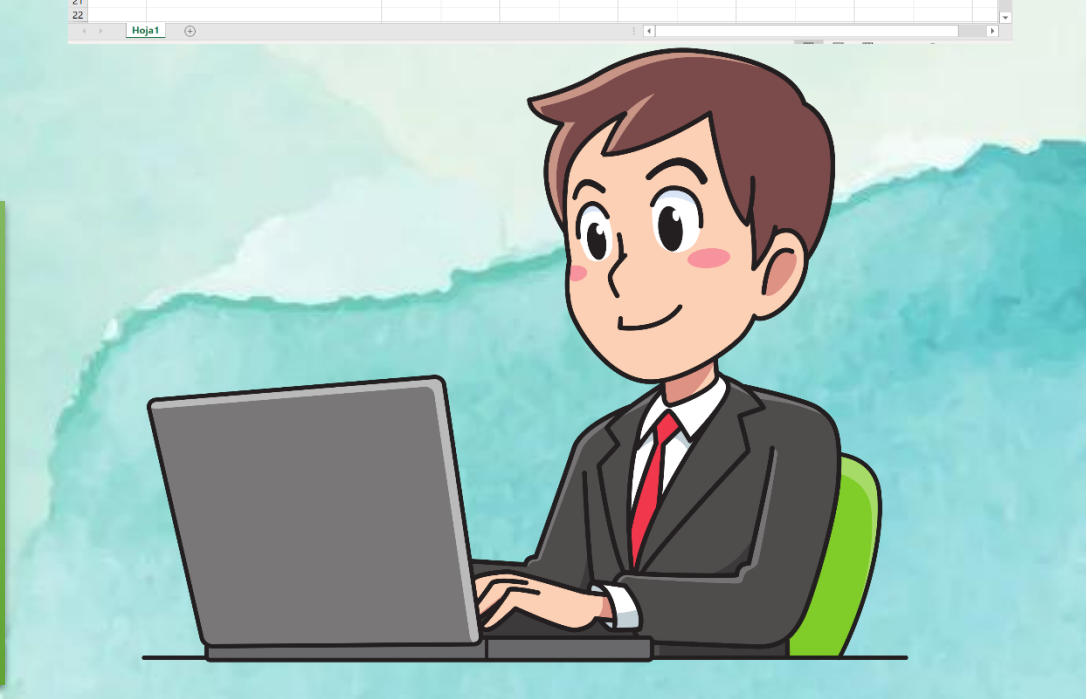

# CREACIÓN DE FÓRMULAS

**OPERADORES ARITMÉTICOS** 

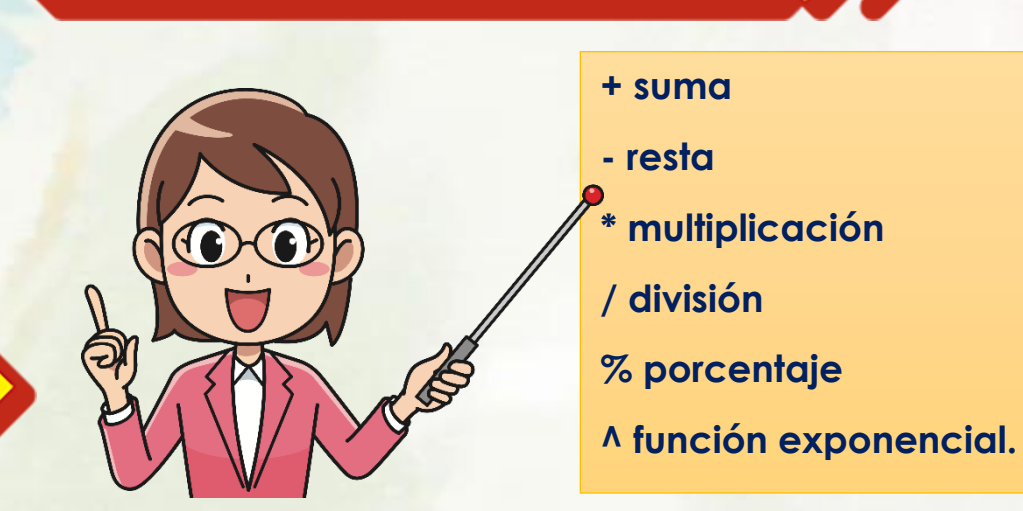

## OPERACIONES DE COMPARACIÓN

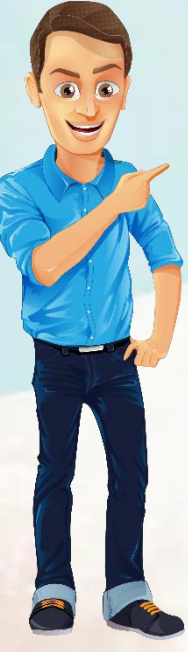

Compara dos valores y produce el valor lógico VERDADERO O FALSO.

= Igual

- > Mayor que
- < Menor que

>= Mayor o igual que

- <= Menor o igual que
- <> No es igual a (distinto a)

|              |         |                |                     |            |             |       | _    |         |                 |       |                            |
|--------------|---------|----------------|---------------------|------------|-------------|-------|------|---------|-----------------|-------|----------------------------|
| 回ち、          | ୯       |                | Libro1              | - Excel    |             |       | 2    | Buscar  |                 |       |                            |
| Archivo      | Inicio  | Insertar       | Disposición de p    | página     | Fórmulas    | Datos | R    | levisar | Vista           | Ayuda | Acrobat                    |
|              | Calibri | i              | ~ 11 ~ A^ A ▼       | = =        | ≡ ≫~~       | ab    | Gene | eral    | ~               |       |                            |
| Pegar 4      | N A     | < <u>s</u> ~ [ | <u> </u>            | ≡≡         | ≣∈∋         | ÷     | \$~  | % 000   | 00, 0<br>,00 0, | Forn  | nato Darfo<br>ional Y como |
| Portapapeles | L2      | Fuer           | nte 🔽               | i          | Alineación  | L2    |      | Número  | آ <u>ت</u> ا    |       | Estilo                     |
| C5           | •       | × v            | <i>fx</i> =A1<25    |            |             |       |      |         |                 |       |                            |
| A            |         | В              |                     | С          |             | D     |      | E       |                 | F     | G                          |
| 1            |         |                |                     |            |             |       |      |         |                 |       |                            |
| 3            |         |                |                     |            |             |       |      |         |                 |       |                            |
| 4            |         |                |                     |            |             |       |      |         |                 |       |                            |
| 5            |         |                | VERD                | DADERO     |             |       |      |         |                 |       |                            |
| 6            |         |                |                     |            |             |       |      |         |                 |       |                            |
|              |         |                | Producirá el valor  | lógico V   | ERDADERO    |       |      |         |                 |       |                            |
|              |         |                | si la celda A1 cont | tiene un t | valor menor |       |      |         |                 |       |                            |
|              |         |                | producirá el valor  | lógico F.  | ALSO.       |       |      |         |                 |       |                            |
|              |         |                | Hacerlo. Tiene qu   | e dar fal  | so. Cambiar |       |      |         |                 |       |                            |
| 7            |         |                | por A1> 25 y dará   | verdade    | ero. Si no  |       |      |         |                 |       |                            |
| 8            |         |                | cape ampliar con    | uoble cli  | C           |       |      |         |                 |       |                            |
| 9            |         |                |                     |            |             |       |      |         |                 |       |                            |
| 10           |         |                |                     |            |             |       |      |         |                 |       |                            |

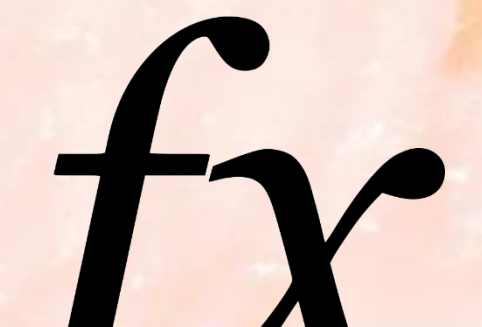

|        | । ५ ५            |         |              |                | Libro1 ·     | - Excel |            |         | 9   | Buscar  |                                |       |                       |                  |
|--------|------------------|---------|--------------|----------------|--------------|---------|------------|---------|-----|---------|--------------------------------|-------|-----------------------|------------------|
| Arch   | nivo <b>In</b> i | icio Ir | nsertar      | Dispo          | sición de p  | ágina   | Fórmulas   | Datos   |     | Revisar | Vista                          | Ayuda | Acroba                | at               |
| Ĉ      |                  | Calibri |              | <b>~</b> 11 −  | ~ A^ A*      | ΞΞ      | = = * ~    | ab<br>c | Ger | ieral   | ~                              |       | 3                     |                  |
| Pega   | ar L 🖞 🗸         | N K     | <u>s</u> ~ E | E - 🔗          | ~ <u>A</u> ~ | ΞΞ      | ≡ ≕ ≖      | ÷       | \$  | ~ % 000 | 00, 0; <del>,</del><br>0,← 00, | Form  | ato Dar<br>onal ∽ com | r form<br>no tak |
| Portap | papeles 🖬        |         | Fuer         | nte            | ۲ <u>م</u>   |         | Alineación | L.      |     | Número  |                                | i     | Es                    | tilos            |
| C1     | -                |         | × v          | f <sub>x</sub> | =20^2*1      | 5%      |            |         |     |         |                                |       |                       |                  |
|        | А                |         | В            |                |              | с       |            | D       |     | E       |                                | F     | G                     |                  |
| 1      |                  |         |              |                |              |         | 60         |         |     |         |                                |       |                       |                  |
| 2      |                  |         |              |                |              |         | ,          |         |     |         |                                |       |                       |                  |
|        |                  |         |              | ELEVA 2        |              |         |            |         |     |         |                                |       |                       |                  |
|        |                  |         |              | PARA PR        |              | N RESU  | UTADO DE   |         |     |         |                                |       |                       |                  |
| 3      |                  |         |              | 60             |              |         | 2010002    |         |     |         |                                |       |                       |                  |
| 4      |                  |         |              |                |              |         |            |         |     |         |                                |       |                       |                  |
| 5      |                  |         |              |                |              |         |            |         |     |         |                                |       |                       |                  |
| 6      |                  |         |              |                |              |         |            |         |     |         |                                |       |                       |                  |
| 7      |                  |         |              |                |              |         |            |         |     |         |                                |       |                       |                  |

## ORDEN DE EVALUACION DE LOS OPERADORES

Si combina varios operadores en una sola fórmula, Excel realiza las operaciones en el orden que se muestra en la tabla siguiente. -, %,  $^{,} * y /, + y -, &$ (unión de texto), = < > <= >= <>

| OPERADOR       | DESCRIPCIÓN               |
|----------------|---------------------------|
| : (dos puntos) | Operadores de referencia  |
| (un espacio)   |                           |
| , (coma)       |                           |
| -(negación)    | Como en -I                |
| %              | Porcentaje                |
| ^              | Exponente                 |
| * y /          | Multiplicación y división |
| + y -          | Suma y resta              |
| &              | Conecta dos cadenas de    |

|                | textos (concatenación) |
|----------------|------------------------|
| = < > <= >= <> | Comparación            |

| <b>日 シ・</b> ペ・ : |                       | Libro 1                                                                                                    | - Excel                                                                                         | <u>م</u>      | Buscar        |
|------------------|-----------------------|----------------------------------------------------------------------------------------------------|-------------------------------------------------------------------------------------------------|---------------|---------------|
| Archivo Inicio   | Insertar              | Disposición de p                                                                                            | ágina Fórmulas                                                                                  | Datos         | Revisar Vista |
| Calib            | ori                   | ∽ 11 ∽ A^ A`                                                                                                | ≡ ≡ ≥ ≫~~                                                                                       | ab<br>C       | neral         |
| Pegar V          | K <u>S</u> → 🗄        | - <u> </u>                                                                                                  | ≡≡≡≖                                                                                            | <b>⊡</b> ~ \$ | ~ % 000 500 - |
| Portapapeles     | Fuent                 | te 🗔                                                                                                    | Alineación                                                                                      | L2            | Número        |
| C4 · :           | $\times$ $\checkmark$ | <i>fx</i> =(2+4)*5                                                                                          |                                                                                                 |               |               |
| A                | В                     |                                                                                                    | С                                                                                               | D             | E             |
| 1                |                       |                                                                                                    | 22                                                                                              |               |               |
| 3                |                       |                                                                                                    | 22                                                                                              |               |               |
| 4                |                       |                                                                                                    | 30                                                                                              |               |               |
| 6                |                       |                                                                                                    |                                                                                                 |               |               |
| 7                |                       | Si una fórmula cor<br>con la misma prio<br>evaluará de izquie<br>desea alterar el or<br>utilizar pacéntocio | ntiene operadores<br>ridad, Excel los<br>rda a derecha. Si se<br>den se deben<br>(rocomondablo) |               |               |
| 8                |                       | utilizar parentesis                                                                                         | (recomendable)                                                                                  |               |               |
| 9                |                       |                                                                                                    |                                                                                                 |               |               |

| <u>日</u> ら、     |                 |                                                               | Libro1 - Exc                                                                           | el                                                                         |         | 2   | Buscar     |
|-----------------|-----------------|---------------------------------------------------------------|----------------------------------------------------------------------------------------|----------------------------------------------------------------------------|---------|-----|------------|
| Archivo I       | <b>nicio</b> In | sertar Dispos                                                 | ición de págin                                                                         | a Fórmulas                                                                 | Datos   |     | Revisar Vi |
|                 | Calibri         | ~ <mark>11 ~</mark>                                           | A A =                                                                                  | ≡ ≡ ≫~-                                                                    | ab<br>c | Gen | eral       |
| Pegar 🍄 🗸       | N K             | <u>s</u> ~ 🖽 ~ 🔗                                              | ~ <u>A</u> ~ =                                                                         | ≡≡≡                                                                        | ÷       | \$  | ~ % 000 5  |
| Portapapeles IS | ú               | Fuente                                                        | L2                                                                                     | Alineación                                                                 | Ŀ       |     | Número     |
| C2              | - : >           | < 🗸 fx                                                        | =2+4*5                                                                                 |                                                                            |         |     |            |
| A               | B               | 5                                                             | С                                                                                      |                                                                            | D       |     | E          |
| 1               |                 |                                                               |                                                                                        |                                                                            |         |     |            |
| 2               |                 |                                                               |                                                                                        | 22                                                                         |         |     |            |
| 3               |                 |                                                               |                                                                                        |                                                                            |         |     |            |
| 4               |                 |                                                               |                                                                                        | 30                                                                         |         |     |            |
| 5               |                 |                                                               |                                                                                        |                                                                            |         |     |            |
| 6               |                 |                                                               |                                                                                        |                                                                            |         |     |            |
| 7               |                 | Si una fo<br>con la mi<br>evaluará<br>desea alt<br>utilizar p | rmula contien<br>isma prioridad<br>de izquierda a<br>cerar el orden<br>aréntesis (reco | e operadores<br>I, Excel los<br>a derecha. Si se<br>se deben<br>omendable) |         |     |            |
| 8               |                 |                                                               |                                                                                        |                                                                            |         |     |            |

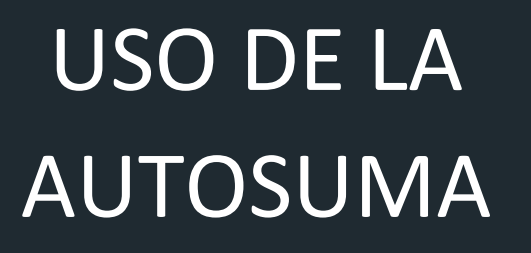

|     | E ら、           | Ä^ <b>≏</b>        | Libro1 - Excel                                                                      | ۶          | ) Buscar                |          | _                            |                                      |                                       | Inic. se                                    | s. 🖭                      | - 0             | ×        |
|-----|----------------|--------------------|-------------------------------------------------------------------------------------|------------|-------------------------|----------|------------------------------|--------------------------------------|---------------------------------------|---------------------------------------------|---------------------------|-----------------|----------|
| A   | rchivo In      | iicio Insertar     | Disposición de página Fórmula                                                       | s Datos    | Revisar Vis             | ta Ayuda | a Acrobat                    |                                      |                                       |                                             |                           | 년 Cor           | mpartir  |
| P   | egar 🞸         | Calibri<br>N K S - | × 11 × A <sup>×</sup> A <sup>×</sup> ≡ ≡ ≡ ≫ ×<br>□ × <u>◇</u> × <u>A</u> × ≡ ≡ ≡ ≡ | eb ⊂       | eneral<br>\$ ~ % 000 58 | → For    | mato Dar fo<br>cional Y como | ormato Estilos de<br>tabla ~ celda ~ | Insertar ↔<br>Eliminar ↔<br>Formato ∽ | ∑ → A<br>Z<br>V<br>Ordenar y<br>filtrar → s | Buscar y<br>seleccionar ¥ | Crear<br>un PDF |          |
| Po  | rtapapeles آيا | Fuer               | nte 🛛 🖬 Alineación                                                                  | ۲ <u>م</u> | Número                  | L2       | Estilo                       | IS                                   | Celdas                                | Edición                                     |                           | Adobe Acrobat   | ^        |
| BS  | )              | • E 🗙 🗸            | <i>fx</i> =SUMA(B3:B8)                                                              |            |                         |          |                              |                                      |                                       |                                             |                           |                 | ~        |
|     | A              | В                  | с                                                                                   | D          | E                       | F        | G                            | н                                    | 1                                     | J K                                         | L                         | M               | -        |
| 1   |                | NIÑOS POR          |                                                                                     |            |                         |          |                              |                                      |                                       |                                             |                           |                 |          |
| 2   | PRIMERO        | GRUPO              |                                                                                     |            |                         |          |                              |                                      |                                       |                                             |                           |                 |          |
| 4   | SEGUNDO        | 28                 |                                                                                     |            |                         |          |                              |                                      |                                       |                                             |                           |                 |          |
| 5   | TERCERO        | 31                 |                                                                                     |            |                         |          |                              |                                      |                                       |                                             |                           |                 |          |
| 6   | CUARTO         | 27                 |                                                                                     |            |                         |          |                              |                                      |                                       |                                             |                           |                 |          |
| 7   | SEXTO          | 31                 |                                                                                     |            |                         |          |                              |                                      |                                       |                                             |                           |                 |          |
| 8   | TOTAL          | 140                |                                                                                     |            |                         |          |                              |                                      |                                       |                                             |                           |                 |          |
| 10  | TOTAL          | 149                |                                                                                     |            |                         |          |                              |                                      |                                       |                                             |                           |                 |          |
| 11  |                |                    |                                                                                     |            |                         |          |                              |                                      |                                       |                                             |                           |                 |          |
| 12  |                |                    |                                                                                     |            |                         |          |                              |                                      |                                       |                                             |                           |                 |          |
| 13  |                |                    |                                                                                     |            |                         |          |                              |                                      |                                       |                                             |                           |                 |          |
| 14  |                |                    |                                                                                     |            |                         |          |                              |                                      |                                       |                                             |                           |                 |          |
| 15  |                |                    |                                                                                     |            |                         |          |                              |                                      |                                       |                                             |                           |                 |          |
| 10  |                |                    |                                                                                     |            |                         |          |                              |                                      |                                       |                                             |                           |                 |          |
| 18  | -              |                    |                                                                                     |            |                         |          |                              |                                      |                                       |                                             |                           |                 |          |
| 19  |                |                    |                                                                                     |            |                         |          |                              |                                      |                                       |                                             |                           |                 |          |
| 20  |                |                    |                                                                                     |            |                         |          |                              |                                      |                                       |                                             |                           |                 |          |
| 21  |                |                    |                                                                                     |            |                         |          |                              |                                      |                                       |                                             |                           |                 |          |
| 22  |                |                    |                                                                                     |            |                         |          |                              |                                      |                                       |                                             |                           |                 |          |
| 23  |                |                    |                                                                                     |            |                         |          |                              |                                      |                                       |                                             |                           |                 |          |
| 24  | L              |                    |                                                                                     |            |                         |          |                              |                                      |                                       |                                             |                           |                 |          |
|     | · · ·          | loja1 (+)          |                                                                                     |            |                         |          |                              | .:                                   |                                       |                                             | m                         |                 | •        |
| Lis | to             |                    |                                                                                     |            |                         |          |                              |                                      |                                       |                                             | 巴                         |                 | - + 100% |

El botón autosuma realiza la "Función" de sumar. Una función es una fórmula predefinida con un nombre, que realiza una operación específica y devuelve un valor. Probablemente la función más popular en una hoja de cálculo es la función SUMA. Por esta razón Excel la incluye como un botón en la barra de herramientas. Este botón crea automáticamente una fórmula en donde toma los valores que contiene el rango de celdas seleccionado y los suma.

## DAR FORMATO A UNA HOJA DE CÁLCULO

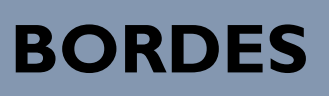

| F | ormato de                           | e celdas   |        |               |         |               | ? | × |
|---|-------------------------------------|------------|--------|---------------|---------|---------------|---|---|
|   | Número                              | Alineación | Fuente | Borde         | Relleno | Proteger      |   |   |
|   | Líneas<br><u>E</u> stilo:<br>Ningur | no         | Prees  | stablecidos – |         | Drno Interior |   |   |
|   |                                     |            |        |               | Fexto   | Texto         |   |   |
|   | <u>c</u> olor.                      |            |        |               | Cexto   | Texto         |   |   |

1. Seleccionar el rango de celdas al cual queremos modificar el aspecto.

2. Seleccionar la pestaña Inicio.

3. Hacer clic sobre la flecha que se encuentra bajo la sección Fuente.

4. En el cuadro de diálogo que se abrirá hacer clic sobre la pestaña

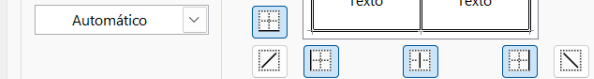

El estilo de borde seleccionado puede aplicarse al hacer clic en alguno de los preestablecidos, en el diagrama de vista previa o en los botones de arriba.

|  | A | Aceptar | Cancelar |
|--|---|---------|----------|
|  |   |         |          |
|  |   |         |          |

Bordes.

5. Aparecerá el cuadro de diálogo de la derecha.

6. Elegir las opciones deseadas del recuadro.

7. Una vez elegidos todos los aspectos deseados, hacer clic sobre el

botón Aceptar.

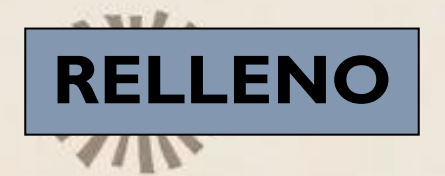

|                                | \$ 70 000 ,00 →,0         | condicional | ✓ como ta |      |
|--------------------------------|---------------------------|-------------|-----------|------|
| ormato de celdas               |                           | ?           | × os      |      |
| Número Alineación Fuente Borde | Relleno Proteger          |             |           | -    |
| <u>C</u> olor de fondo:        | Color <u>d</u> e Trama:   |             |           | 1. 9 |
| Sin color                      | Automático                | ~           |           | 2    |
|                                | E <u>s</u> tilo de Trama: |             |           | Ζ.   |
|                                |                           | ~           |           | en   |
|                                |                           |             |           | 2    |
|                                |                           |             |           | 3.   |
|                                |                           |             |           | 4    |
|                                |                           |             |           |      |
| Efectos de relleno Más colores |                           |             |           | 5.   |
|                                |                           |             |           |      |
|                                |                           |             |           | 6.   |
|                                |                           |             |           | de   |
|                                |                           |             |           |      |
| Muestra                        |                           |             |           |      |
|                                |                           |             |           |      |
|                                |                           |             |           |      |
|                                |                           |             | -         |      |
|                                |                           | _           |           |      |
|                                | Aceptar                   | Cance       | lar       |      |
|                                |                           |             |           |      |

1. Seleccionar la pestaña Inicio.

2. Hacer clic sobre la flecha que se encuentra bajo la sección Fuente.

- 3. Hacer clic sobre la pestaña Relleno.
- 4. Aparecerá la ficha de la derecha.
- 5. Elegir las opciones deseadas del recuadro.

6. Una vez elegidos todos los aspectos deseados, hacer clic sobre el botón Aceptar.

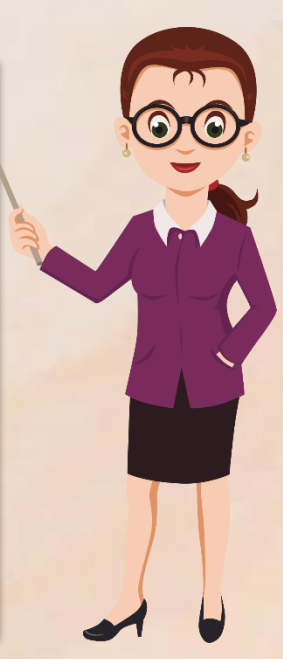

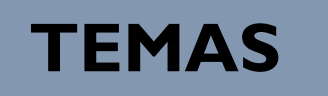

| EI り、 C、 ▼                         | Libro1 - Excel                | ✓ Buscar                  |                                                           |                                           | Inic                                                     | c. ses.         | - o ×       |
|------------------------------------|-------------------------------|---------------------------|-----------------------------------------------------------|-------------------------------------------|----------------------------------------------------------|-----------------|-------------|
| Archivo Inicio Insertar I          | Disposición de página Fórmula | s Datos Revisar Vi        | sta Ayuda Acrobat                                         |                                           |                                                          |                 | 🖻 Compartir |
| Temas<br>• Efectos • Márgenes Orio | Area de Saltos                | Fondo Imprimir<br>títulos | Automát.   Líneas división Automát.   Ver 100%   Imprimir | n Encabezados<br>Ver Tr<br>Imprimir adela | aer Enviar Panel de Alinea<br>ante ~ atrás ~ selección ~ | r Agrupar Girar |             |
| Office                             | ▲ página                      | 🖬 🛛 Ajustar área d        | e impresión 🔽 Opciones o                                  | de la hoja 🗳                              | Organizar                                                |                 | ^           |
| Aa<br>Office Espiral Faceta        | Galería                       | D E                       | F G                                                       | H I                                       | J K                                                      | L               | M _         |
| Aa Aa<br>Integral Ion Orgánico     | Retrospec                     |                           |                                                           |                                           |                                                          |                 |             |
| Sala de r Sector Atlas             | Base                          |                           |                                                           |                                           |                                                          |                 |             |
| Aa   Aa     Berlín   Celestial     | Citable                       |                           |                                                           |                                           |                                                          |                 |             |
| Con bandas Damasco Distintivo      | Aa<br>Dividendo               |                           |                                                           |                                           |                                                          |                 |             |
| Buscar te <u>m</u> as              |                               |                           |                                                           |                                           |                                                          |                 |             |
| Guardar tema actual                |                               |                           |                                                           |                                           |                                                          |                 |             |
| 20<br>21                           |                               |                           |                                                           |                                           |                                                          |                 |             |
| 22<br>23                           |                               |                           |                                                           |                                           |                                                          |                 |             |
| Hoja1 (+)                          |                               |                           |                                                           | ÷ •                                       |                                                          |                 |             |
| Listo                              |                               |                           |                                                           |                                           |                                                          | I I             | + 100%      |
| 4 21°C                             |                               | Buscar "                  |                                                           |                                           | 0                                                        | ~ 🗞 🗟 di        | 12:33 a. m. |

Un tema es un conjunto de formatos que conforman el estilo general que presenta un libro. Engloba los colores, la fuente y los distintos efectos que utilizará por defecto del documento al completo. relleno o un texto, éstos cambiarán si modificamos el tema.

PUEDES CREAR TUS PROPIOS TEMAS Y PERSONALIZAR A TU GUSTO. DARLE TU TOQUE PERSONAL.

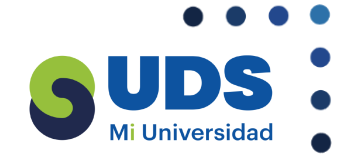

### BILIOGRAFIA

https://fileservice.s3mwc.com/storage/uds/biblioteca/2025/01/fWsxLb9cDis4cdjT4jYY-LC-LEN205\_COMPUTACION\_II.pdf

UNIVERSIDAD DEL SURESTE